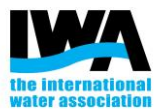

#### How to update your profile on Connect Plus

1. Login on Connect Plus

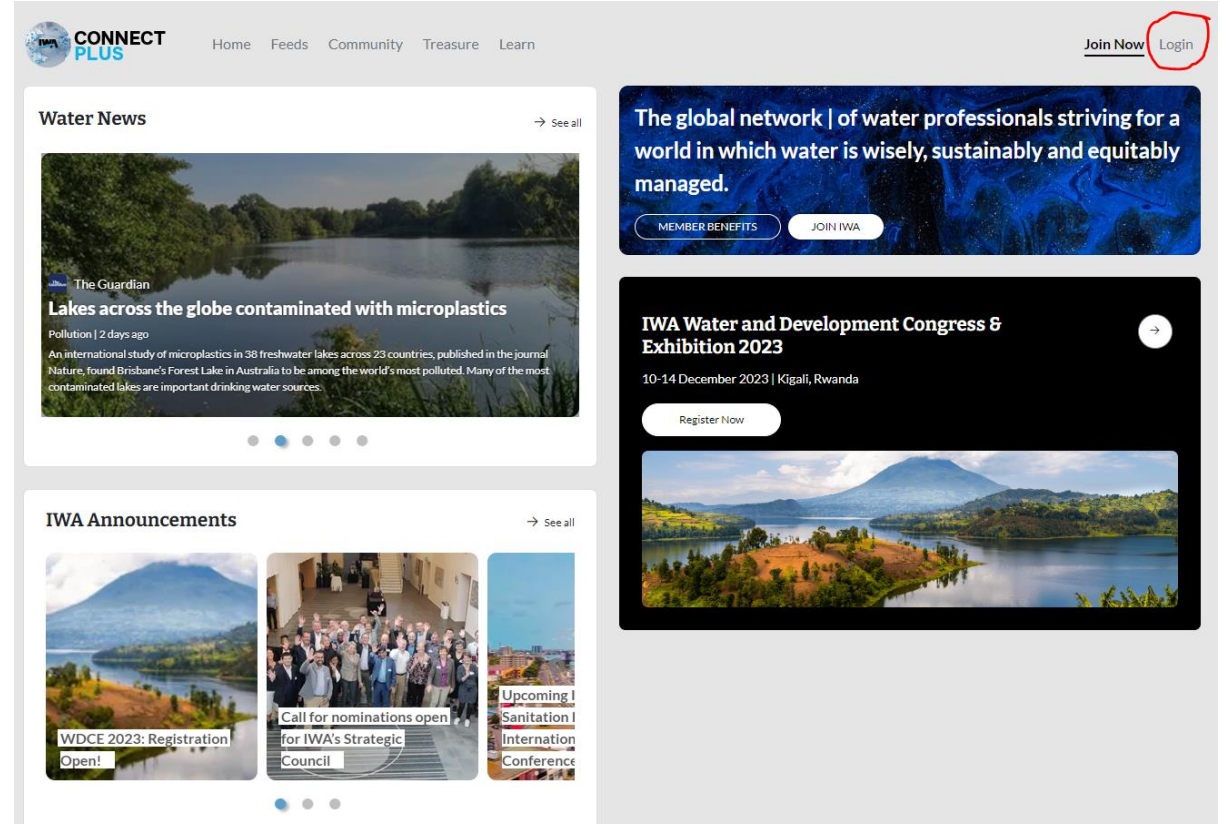

2. Once logged in, click on your profile icon in the top-right corner

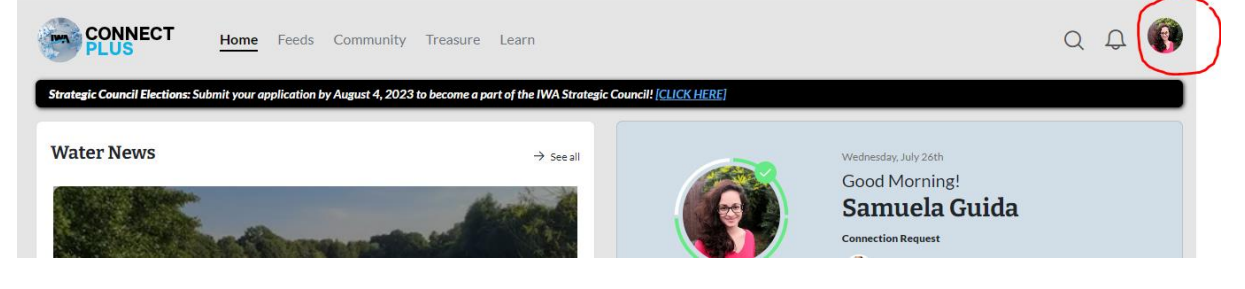

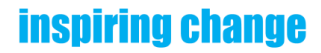

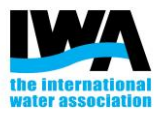

#### 3. Click on "View your profile"

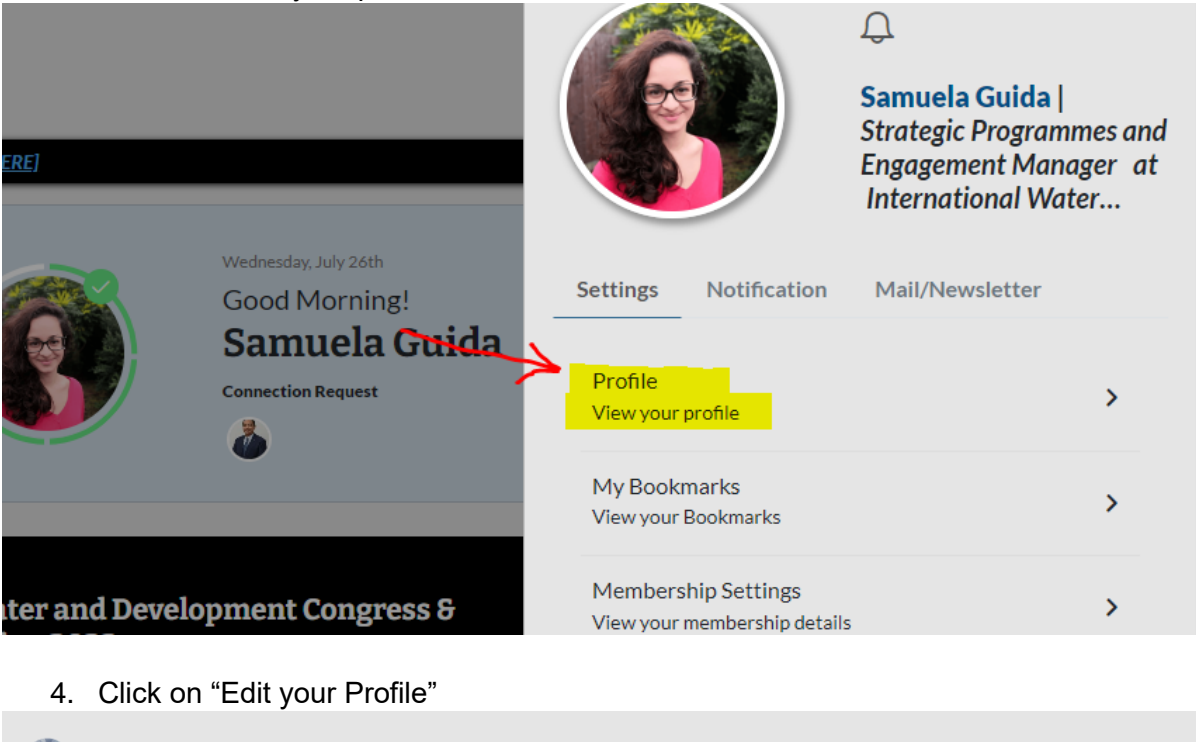

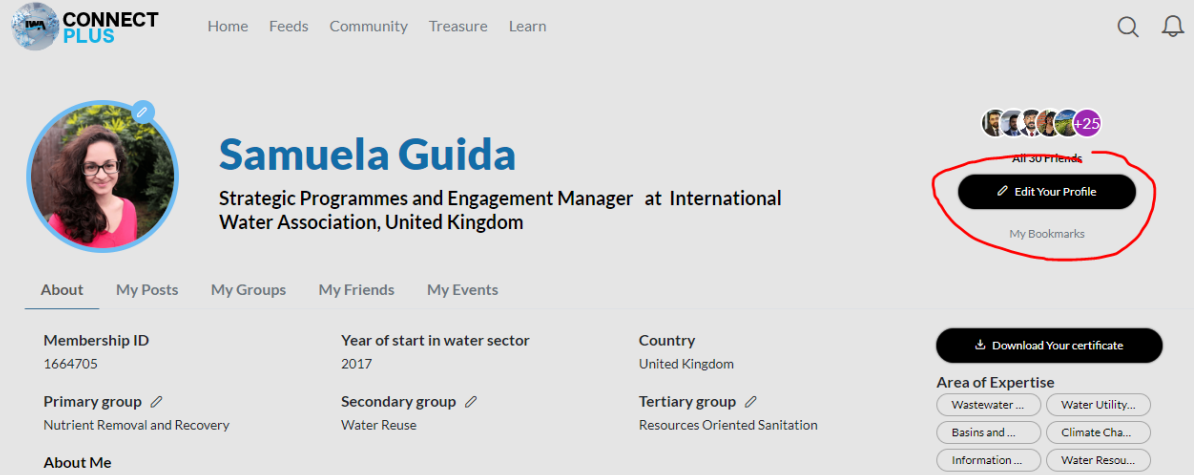

## inspiring change

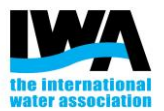

#### 5. Make sure all the information are up to date

| Basic Info:                                                                                                    |                                                                                                    |
|----------------------------------------------------------------------------------------------------|----------------------------------------------------------------------------------------------------|
| Fint Name*                                                                                                    | Profile Image:                                                                                                    |
| lemain .                                                                                                    |                                                                                                    |
| Last Name*                                                                                                    |                                                                                                    |
| Dute:                                                                                                    |                                                                                                    |
| Candar 1                                                                                                    |                                                                                                    |
|                                                                                                    |                                                                                                    |
| a ar 2008                                                                                                    | Vers of start is series as in a                                                                                                    |
| Job Title                                                                                                    |                                                                                                    |
| Bendagia Penghammanani Benggamani Managar                                                                                                    | X Y                                                                                                    |
| Company/Organization Name                                                                                                    | Organisation Type*                                                                                                    |
| International Tables Association                                                                                                    | NDD (eg Denig Annihiter) X V                                                                                                    |
| Year Of Sinth *                                                                                                    |                                                                                                    |
| m. X V                                                                                                    |                                                                                                    |
| Area of Expertise *                                                                                                    |                                                                                                    |
| Sitemenalacted                                                                                                    |                                                                                                    |
|                                                                                                    | -                                                                                                    |
| Lam a forward-blinking genzon with research experience in nutrients removal and resour<br>Lam gestionate about creating sustainable solutions to gractical challengue in the estarr.<br>I have extrong organizational, problem-solving and analytical abilities reinforced by acade<br>rative Italian and fuent English.                                                                                                    | ce recovery from vostenistar using eco-innovative and energy-efficient processes,<br>exists,<br>mit national and international research experiences. I am an effective communicator,                                                                                                    |
| Communication Info:                                                                                                    |                                                                                                    |
| Work Email *                                                                                                    | Wark Phone                                                                                                    |
| առումիայի,որմուն                                                                                                    |                                                                                                    |
| Personal Email                                                                                                    | Personal Phone                                                                                                    |
| meaning/ping/tangat                                                                                                    |                                                                                                    |
| Preferred Email                                                                                                    | Dial Code                                                                                                    |
| Tan X V                                                                                                    | 4 X V                                                                                                    |
|                                                                                                    | Mobile*                                                                                                    |
|                                                                                                    | 71%4462                                                                                                    |
|                                                                                                    | Destanced Dama Tree                                                                                                    |
|                                                                                                    |                                                                                                    |
|                                                                                                    | х v                                                                                                    |
| Communication Preference:                                                                                                    |                                                                                                    |
|                                                                                                    |                                                                                                    |
|                                                                                                    |                                                                                                    |
| IWA Newsletter Opt-In                                                                                                    | Group Communication Emails Opt-In                                                                                                    |
| IWA Newsletter Opt-In                                                                                                    | Group Communication Emails Opt-In                                                                                                    |
| IWA Newsletter Opt-In<br>Events/Webinars Opt-In                                                                                                    | Group Communication Emails Opt-In Connect Plus Notification Emails Opt-In                                                                                                    |
| IWA Newsletter Opt-In                                                                                                    | Group Communication Emails Opt-In<br>Connect Plus Notification Emails Opt-In                                                                                                    |
| IWA Newsletter Opt-In<br>Events/Webiners Opt-In<br>Offers/Search to Opt-In                                                                                                    | Group Communication Emails Opt-In<br>Connect Plus Notification Emails Opt-In<br>The Source Newsletter Opt-In                                                                                                    |
| IWA Newsletter Opt-In<br>Events/Webiners Opt-In<br>Offers/Benefits Opt-In                                                                                                    | Group Communication Emails Opt-In<br>Connect Plus Notification Emails Opt-In<br>The Source Newsletter Opt-In                                                                                                    |
| IWA Newsletter Opt-In<br>Events/Webiners Opt-In<br>Offens/Senefits Opt-In                                                                                                    | Group Communication Emails Opt-In<br>Connect Flux Notification Emails Opt-In<br>The Source Newsletter Opt-In                                                                                                    |
| IWA Nevaletter Opt-In<br>Events/Webiners Opt-In<br>Offers/Senetts Opt-In<br>Education:                                                                                                    | Group Communication Emails Opt-In<br>Connect Flux Notification Emails Opt-In<br>The Source Newsletter Opt-In                                                                                                    |
| IWA Newsletter Opt-In  Events/Webiners Opt-In  Offwa/Senetts Opt-In  Education:  Education: Educational Institution                                                                                                    | Group Communication Emails Opt-In<br>Connect Plus Notification Emails Opt-In<br>The Source Newsletter Opt-In<br>Course Title                                                                                                    |
| IWA Newsletter Opt-In  Everta/Webiners Opt-In  Office/Exects Opt-In  Education:  Education:  Educational Institution  Educational Institution                                                                                                    | Group Communication Emails Opt-In Connect Flux Notification Emails Opt-In The Source Newsletter Opt-In Counter Tible Foll Wither                                                                                                    |
| IWA Newsletter Opt-In  Uwa Newsletter Opt-In  Offers (Benefits Opt-In  Offers (Benefits Opt-In  Education:  Education: Education: Education: Educ | Group Communication Emails Opt-In Connect Plus Notification Emails Opt-In The Source Neuraletter Opt-In Course Title Course Title Protivitiaer Course Title                                                                                                    |
| WVA Newsletter Opt-In  Events/Webiners Opt-In  Offers/Banefits Opt-In  Education:  Education: Education: Education: Specialization                                                                                                    | Group Communication Emails Opt-In Connect Plus Notification Emails Opt-In The Source Newsletter Opt-In Course Title Promitiaer Course Title Promitiaer Course Start Data                                                                                                    |
| WA Newsletter Opt-In Events/Webinars Opt-In Communication Communication Educations: Educations: Educations: Educations Educations Educations Education Education Educa | Group Communication Emails Opt-In Connect Plus Notification Emails Opt-In The Source Newsletter Opt-In Course Title ProterName Course Start Date Zourse Start Date Zourse Course                                                                                                    |
| WA Newsletter Opt-In  Events/Webinerr Opt-In  Offwa/Senetts Opt-In  Education: Education: Education: Specialization                                                                                                    | Group Communication Emails Opt-In Connect Plus Notification Emails Opt-In The Source Newsletter Opt-In Course Title Molivitaer Course Start Date Storhood Course Start Date Course Chd Date                                                                                                    |
| IWA Newsletter Opt-In  Everta/Webinars Opt-In  Offwar/Senetts Opt-In  Education:  Education:  Education:  Education:  Education:  Education:  Specialization                                                                                                    | Group Communication Emails Opt-In Connect Plus Notification Emails Opt-In The Sources Newsletter Opt-In Course Title ProDividue Course Start Date Start Date StarteDate StarteDate StarteDate StarteDate StarteDate StarteDate StarteDate                                                                                                    |
| IWA Newsletter Opt-In                                                                                                    | Group Communication Emails Opt-In Connect Flux Notification Emails Opt-In The Source Newsletter Opt-In Course Tible Polis Name Course Start Date Stort-Ost Course Start Date Stort-Ost Stort-Ost Stort-Ost Stort-Ost                                                                                                    |
| IWA Newsletter Opt-In                                                                                                    | Group Communication Emails Opb-In  Connect Plus Notification Emails Opb-In  The Sources Newsletter Opb-In  Course Tible  Polis Name  Course Start Date  Scoreb Start Date  Scoreb Start Date Scoreb Start Date Scoreb Start Date Scoreb Start Date Scoreb Start Date Scoreb Start Date                                                                                                    |
| WWA Newsletter Opt-In       Eventa Webliners Opt-In       Office (Banetic Opt-In)       Office (Banetic Opt-In)       Education:       Education:                                                                                                    | Group Communication Emails Opt-In  Connect Plus Notification Emails Opt-In  The Source Newslatter Opt-In  Course Titls  Course Titls  Course Titls  Source Course Start Date  Source Course  Mailing Address: International Water Association 1 Clove Crescent                                                                                                    |
| IWA Newsletter Opt-In         Events Weblaars Opt-In         Offers (Benefits Opt-In         Offers (Benefits Opt-In         Education:         Education:         Education:         Education:         Specialization:         Specialization:         Specialization:         Education:         Education:                                                                                                    | Group Communication Emails Opt-In  Connect Plus Notification Emails Opt-In  The Source Neuroistian Opt-In  Course Title  Molinitaer  Course Start Date  Stort-Dot  Course Child Date  Stort-Dot  Mailing Addrese: International Whater Association 1 Clove Crescent International Whater Association 1 Clove Crescent International Whater Association International Whater International Whater International Whater International Whater International Whater International Whater International Whater Intern                                                                                                    |
| WX Newsletter Opt-In  WX Newsletter Opt-In  Events/Wakinars Opt-In  Converts/Wakinars Opt-In  Converts/Wakinars Opt-In  Education:  Education: Education: Education: | Group Communication Emails Opt-In  Connect Plus Notification Emails Opt-In  TheSource Newsletter Opt-In  Course Title  Pacientae  Course Start Date  Store-oci  Course Start Date  Store-oci  Course End Date  Store-oci  Course Indexes: International Water Association 1 Clove Creatent Longon                                                                                                    |
| WVA Newsletter Opt-In                                                                                                    | Group Communication Emails Opb-In Connect Plus Notification Emails Opb-In The Sources Neuralistan Opb-In The Sources Neuralistan Opb-In The Sources Start Data Sources Start Data Sources Cod Source Mailing Address: InternetUnational Water Association 1 Clove Crescent Lenson England                                                                                                    |
| WVA Newsletter Opt-In  WVA Newsletter Opt-In  Control Kenetic Opt-In  Control Kenetic Opt-In  Control Kenetic Opt-In  Education:  Education:  Educatio | Group Communication Emails Opt-In  Connect Plus Notification Emails Opt-In  The Source Newsletter Opt-In  Course Titls  Modernare  Course Start Data  Score-01  Course Start Data  Score-02  Mailing Address: International Water Association 5 Clove Crescent London  England United Kingtom                                                                                                    |
| WWA Newsletter Opt-In         Eventa //Wainers Opt-In         Office //Exerts Opt-In         Office //Exerts Opt-In         Education:         Education: <t< th=""><th>Group Communication Emails Opt-In  Connect Flux Notification Emails Opt-In  The Source Newsletter Opt-In  Course Title  Moleritae  Course End Date  Stop Out  Mailing Address:  International Water Association 1 Clove Crescent  London  England United Kingdom  ES4 254</th></t<>                                                                                                    | Group Communication Emails Opt-In  Connect Flux Notification Emails Opt-In  The Source Newsletter Opt-In  Course Title  Moleritae  Course End Date  Stop Out  Mailing Address:  International Water Association 1 Clove Crescent  London  England United Kingdom  ES4 254                                                                                                    |
| WX Newsletter Opbin  WX Newsletter Opbin  Events/Washnar Optin  Commuting Optin  Commuting Optin  Commuting Optin  Education:  Education:  | Group Communication Emails Opbin                                                                                                    |
| WXA Newsletter Opbin  WXA Newsletter Opbin  Events (Walsham Optin  OffwarlExects Opbin  OffwarlExects Opbin  Education:  Education: Education: Education: Education: Education: Education: Education: Education: Education: Education: Education: Education: Education: Education: Education: Education: Education: Education: Education: Education: Education: Education: Education: Edu  | Group Communication Emails Opb-In  Connect Plus Notification Emails Opb-In  The Source Newsletter Opb-In  Course Title  Molivitaer  Course Start Code  Stort Code  Course Start Code  Stort Code  Mailing Address: International Water Association 1 Clove Crescent London  England United Kingdom  E4-25A                                                                                                    |
| WXA Newsletter Opbin  WXA Newsletter Opbin  Events/Wakinsm Opbin  OMmultisenetts Opbin  Education:  Education: Ed  | Group Communication Emails Opbin<br>Cannet Plus Notification Emails Opbin<br>The Source Neuralistan Opbin<br>Course Title<br>Moliniae<br>Course Start Date<br>Sources<br>Course Start Date<br>Sources<br>Course Start Date<br>Sources<br>Course Start Date<br>Sources<br>Course Start Date<br>Sources<br>Course Start Date<br>Sources<br>Course Start Date<br>Sources<br>Sources<br>Sour |
| WXA Newsletter Opb-In         Events Webliner Opt-In         Offwar Banetic Opt-In         Offwar Banetic Opt-In         Education:         Education:         Education:         Education:         Education:         Education:         Education:         Education:         Education:         Education:         Education:         Education:         Education:         Specialization:         Education:         Education:         Specialization:         Education:         Education:         Education:         Specialization:         Education:         Education:                                                                                                    | Group Communication Emails Opb-In<br>Connect Plus Notification Emails Opb-In<br>The Sources Neuralistan Opb-In<br>Course Titls<br>Modername<br>Course Start Data<br>Science 61<br>Course End Data<br>Science 61<br>Mailing Address:<br>International Water Association 1 Clove Crescent<br>London<br>England<br>United Kingdom<br>E1425A                                                                                                    |
| WXA Newsletter Opt-In         Events (Weblaars Opt-In         Offwar Banetic Opt-In         Education:         Education:                                                                                                    | Group Communication Emails Opb-In  Connect Flux Notification Emails Opb-In  The Sources Newsfatter Opb-In  Course Tride  Molinitae  Course Start Date  Stort-ots  Course Trid Date  Stort-ots  Mailing Address:  Indemational Water Association 1 Clove Creatent  London  England  United Kingdon  Et4-25A  X V                                                                                                    |
| WX A Newsletter Ophin  WX A Newsletter Ophin  Events (Wishings Ophin  Converts (Wishings Ophin  Converts Ophin  Education:  Education:  Ed | Group Communication Emails Opbin<br>Connect Flue Notification Emails Opbin<br>The Source Neuralistan Opbin<br>Course Title<br>Mailing Address:<br>International Water Association 1 Clove Creations<br>London<br>England<br>United Kingdom<br>E1425A<br>X V                                                                                                    |
| WWA Newsletter Opblin         Eventa (Weblings Opblin         Control (Weblings Opblin)         Control (Weblings Opblin)         Education:         Education:                                                                                                    | Group Communication Emails Opbin<br>Connect Plus Notification Emails Opbin<br>The Source Neuralistan Opbin<br>Course Title<br>Molivitaer<br>Course Start Cate<br>Science I<br>Course Start Cate<br>Science I<br>Science I<br>Course Start Cate<br>Science I<br>Course Start Cate<br>Science I<br>Course Start Cate<br>Science I<br>Science I<br>Science                                                                                             |
| WXA Newsletter Opb-In         Events Weblaner Opt-In         Offwar Banetic Opt-In         Offwar Banetic Opt-In         Education:         Education:         Education:         Education:         Education:         Education:         Education:         Education:         Education:         Education:         Education:         Specialization         Interactional Water Association 1 Clove Creations:         London         England         UnbackIngton         Educations:         Specialist Group Preference:         Name Vegetablist Group:         Name Vegetablist Group:                                                                                                    | Group Communication Emails Opbin  Connect Plus Notification Emails Opbin  The Source Neurlister Opbin  Course Title  Mailing Address: International Water Association & Clove Crescent London England United Kington E1422A  X V  X V  X V  X V                                                                                                    |

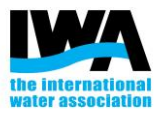

## 6. In particular, make sure your Address (Billing address and Mailing address) is updated.

| Address:                                         |                                                  |  |
|--------------------------------------------------|--------------------------------------------------|--|
| Billing Address: [Edit]                          | Mailing Address:                                 |  |
| International Water Association 1 Clove Crescent | International Water Association 1 Clove Crescent |  |
| London                                           | London                                           |  |
| England                                          | England                                          |  |
| United Kingdom                                   | United Kingdom                                   |  |
| E14 2BA                                          | E14 2BA                                          |  |
|                                                  |                                                  |  |

# 7. If the Address is incomplete, click on "[Edit]". You will be directed to a page with your Personal Information. Here you will be able to edit your address.

| PERSONAL INFORMATION                              |                                                   |
|---------------------------------------------------|---------------------------------------------------|
| ✓ Your Details                                    |                                                   |
| Name                                              |                                                   |
| Samuela Guida                                     |                                                   |
| Account Name                                      |                                                   |
| IWA Staff                                         |                                                   |
| ✓ Address                                         |                                                   |
| Billing Address                                   | Mailing Address                                   |
| International Water Association                   | International Water Association                   |
| 1 Clove Crescent                                  | 1 Clove Crescent                                  |
| London                                            | London                                            |
| England                                           | England                                           |
| E14 2BA                                           | E14 2BA                                           |
| United Kingdom                                    | United Kingdom                                    |
| POPLAR<br>LEAMOUTH<br>BLACKWALL<br>Map data ©2023 | POPLAR<br>LEAMOUTH<br>BLACKWALL<br>Map data ©2023 |

If you have any question, please contact us at <u>members@iwahq.org</u> or view our FAQ here: <u>https://www.iwaconnectplus.org/faq</u>

### inspiring change